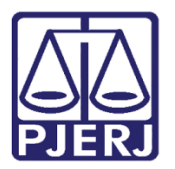

Dica de Sistema

## Lista de Processos Aptos a Julgamento

DCP -- Novo CPC

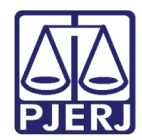

## SUMÁRIO

| 1. | Introdução                                                | . 3 |
|----|-----------------------------------------------------------|-----|
| 2. | Como incluir os processos na Lista de Aptos a Julgamento: | . 4 |
| 3. | Como Retirar os Processos Incluídos na Lista por Equívoco | . 8 |
| 4. | Consulta aos Processos Aptos a Julgamento                 | 10  |
| 5. | Histórico de Versões                                      | 13  |

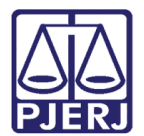

## 1. Introdução

Base legal: Arts. 12, §§ 1º e 2º c/c 1046, §5º c/c 1048 do NCPC; art. 20 da Lei 12.016/09 (LMS); art. 19 da Lei 9507/97 (LHD).

Art. 12. Os juízes e os tribunais atenderão, preferencialmente, à ordem cronológica de conclusão para proferir sentença ou acórdão (redação dada pela lei 13.256, de 4 de fevereiro de 2016).

§ 1o A lista de processos aptos a julgamento deverá estar permanentemente à disposição para consulta pública em cartório e na rede mundial de computadores.

(...)

§ 50 A primeira lista de processos para julgamento em ordem cronológica observará a antiguidade da distribuição entre os já conclusos na data da entrada em vigor deste Código.

Art. 1.048. Terão prioridade de tramitação, em qualquer juízo ou tribunal, os procedimentos judiciais:

I - Em que figure como parte ou interessado pessoa com idade igual ou superior a 60 (sessenta) anos ou portadora de doença grave, assim compreendida qualquer das enumeradas no <u>art. 60, inciso XIV, da Lei no 7.713, de 22 de dezembro de 1988</u>;

II - Regulados pela <u>Lei no 8.069, de 13 de julho de 1990 (Estatuto da Criança e do</u> <u>Adolescente</u>).

Lei 12.016/09 (LMS) - Art. 20. Os processos de mandado de segurança e os respectivos recursos terão prioridade sobre todos os atos judiciais, salvo habeas corpus.

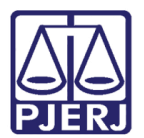

# 2. Como incluir os processos na Lista de Aptos a Julgamento:

O Cartório continuará abrindo conclusão ao juiz normalmente através dos andamentos "1 - Conclusão", "19 – Conclusão ao Juiz Vinculado" e "49 – Conclusão ao Juiz Tabelar".

| E3. Andamento de Processos - Cartório da 1ª Vara Cível                                                |                       |
|----------------------------------------------------------------------------------------------------|-----------------------|
| Processo: 2015.8.19.0209 COISA Distribuição: 08/01/2016                                               | <u>G</u> ravar        |
| Partes: PIRLO X HHHHHHHH                                                                              | <u>C</u> ancelar      |
| Classe/Assunto: Despejo - Acessão                                                                     | Sai <u>r</u>          |
| Próz. Audiência: Não há audiências futuras marcada Belac                                              | LimparTela            |
| Andamento: 1 Lonclusão ao Juiz                                                                        | Novo                  |
| Dados da Fase   Obs   Aviso   Distribuição   Resumo   Personagens   Incluindo andamento   K   << >> > | Excluir               |
| Conclusão ao Juiz                                                                                     | Processo              |
| Data: 17/03/2016 Juiz: Adriana                                                                        | Dubliceste            |
| Data: O Despacho O Sentenca O Decisão O Assinatura Folhas:                                            |                       |
| Tipo:                                                                                                 | G <u>u</u> ia Remessa |
| Modelo:                                                                                               | Guia <u>D</u> evol.   |
| Texto:                                                                                                | <u>I</u> extos        |
| Tam.:                                                                                                 | <u>A</u> udiências    |
|                                                                                                    |                       |
| Env. Assinatura Assinar                                                                               |                       |
| ,                                                                                                    | Prisões Provis.       |
| - Retorne de Construise-                                                                              | Imprimit              |
| Data: Publicar Data de Expediente: Publicações                                                        |                       |
|                                                                                                    | Proc. Eletrónico      |
|                                                                                                    | Alterar fl. rosto     |
| Local Virtual: CLSJU Conclusão   Prz: 10                                                              | Hist. Alter.          |

Figura 1 – Tela Andamento de processos.

Funcionários com uma das seguintes funções no sistema DCP estão aptos a realizar o procedimento:

- 44 Auxiliar de gabinete;
- 11 Secretário de juiz;
- 1 Juiz titular;
- 3 Juiz auxiliar;
- 18 Juiz em exercício;

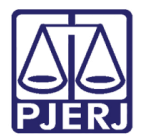

- 20 Juiz tabelar;
- 2 Juiz substituto;
- 12 Juiz de direito.

| 3. Funcionários da Serventia |                                              |                            |                      |                      |                            |  |  |  |
|------------------------------|----------------------------------------------|----------------------------|----------------------|----------------------|----------------------------|--|--|--|
| Funcionário:                 | Funcionário: Maria Eugenia de Castro Borges  |                            |                      |                      |                            |  |  |  |
| Matrícula:                   | Matrícula: Login: EUGENIA                    |                            |                      |                      |                            |  |  |  |
| Nome:                        | Maria Euger                                  | nia de Castro I            | Borges               |                      |                            |  |  |  |
| Cargo:                       | 2                                            | Analista Judi              | ciário               |                      | • ?                        |  |  |  |
| Função:                      | Função: 44 Auxiliar / Assistente de Gabinete |                            |                      |                      |                            |  |  |  |
| Setores:                     | Setores:                                     |                            |                      |                      |                            |  |  |  |
|                              | Situação na<br>Situação do                   | serventia:<br>funcionário: | ✓ Ativo ✓ Ativo      | <u>M</u> arcar todo  | os <u>D</u> esmarcar todos |  |  |  |
|                              | Servidor                                     | designado nos              | termos do Art. 5º, I | l, Res. TJ/OE nº. 39 | 1/10                       |  |  |  |
| Finais de Pr                 | ocessos —                                    |                            |                      |                      |                            |  |  |  |
| Fir                          | nal 1                                        | 🗌 Final 2                  | 🔲 Final 3            | 🔲 Final 4            | 🥅 Final 5                  |  |  |  |
| Fir                          | nal 6                                        | 🗌 Final 7                  | 🗖 Final 8            | 🗖 Final 9            | 🦵 Final 0                  |  |  |  |

Figura 2 – Funcionários da serventia.

Estes funcionários deverão separar os processos que estejam aptos a Julgamento e incluí-los na lista que será divulgada da seguinte forma:

- No andamento de conclusão, digitar a data em que o processo entrou na lista, preenchendo o campo Data do Despacho/Sentença e Decisão.
- II. Clicar no campo Sentença.
- III. Gravar o andamento.

Nas serventias híbridas, o sistema irá colocar o processo automaticamente no local virtual RCLST – Concluso Para Sentença.

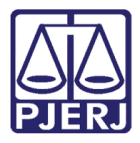

O procedimento também pode ser feito em lote. Nas serventias híbridas, selecione os processos aptos à Julgamento e clique em **Andamento**.

| B Local Virtual (Processo/Documento)                                                                                                    |                                 |  |  |  |  |  |  |
|----------------------------------------------------------------------------------------------------|---------------------------------|--|--|--|--|--|--|
|                                                                                                    |                                 |  |  |  |  |  |  |
| Locat ULSU Conclusão                                                                                                    | Sar                             |  |  |  |  |  |  |
| Filtro: Ordenação: Por Data da Inclusão 💌                                                                                                    | <u>A</u> lteração               |  |  |  |  |  |  |
| Data Inclusão Processo DN Processo Num das Classe Último Andamento Lembrete Proc. Bioquea                                                              | Andamento                       |  |  |  |  |  |  |
| C01 000003310.2011.8.19.0054 2011.054.000100-9 17/10 Ação Civil Coletiva Conclusão ao Juiz - Fase em Aberto                                            | Audiônaina                      |  |  |  |  |  |  |
| 17/03/2016 JDA 000005-98.2013.8.19.0054 2013.054.000005-8 0/10 Anulação e Substituição de Conclusão ao Juiz - Fase em Aberto Movimentação entre locais | Audiencias                      |  |  |  |  |  |  |
| 7/103/2016 0000223-29.2013.8.19.0054 2013.054.0001531A 0/10 Exceção de Suspeição - CPC Conclusão ao Juiz - Fase em Aberto Movimentação entre locais    | Proc. Eletrônico                |  |  |  |  |  |  |
| 17/03/2016 JDA 000004495.2013.8.19.0054 2013.054.000009.5A 0/10 Impugnação ao Pedido de Conclusão ao Juiz - Fase em Aberto Movimentação entre locais   | Tige. Electorico                |  |  |  |  |  |  |
| 17/03/2016 JDA 0000306.45.2013.8.19.0054 2013.054.000291-2 0/10 Procedimento Ordinário Conclusão ao Juiz - Fase em Aberto Movimentação entre locais    |                                 |  |  |  |  |  |  |
|                                                                                                    | <u>B</u> loquear<br>Desbloguear |  |  |  |  |  |  |
|                                                                                                    |                                 |  |  |  |  |  |  |
| Total de 5 processos selectoridades.<br>Marcar Iodos Desmarcar Todos                                                                                   |                                 |  |  |  |  |  |  |
| > Acusado<br>Cabalhadridardandh<br>IDENTIFICAÇÃO PESSOAL<br>CEPE INTITUTITUTI                                                                          |                                 |  |  |  |  |  |  |
| ident./RJ: 11111111111111111 - Emissor: IFP/DETRAN                                                                                                    | 3                               |  |  |  |  |  |  |

#### Figura 3 - Serventias híbridas.

No campo **Operação**, selecione uma da opção. Nesse exemplo, será marcado "Alteração". No campo **Andamento**, selecione a opção "1 – Conclusão ao Juiz" e preencha o campo **Despacho/Sentença/Decisão** com a **Data** e a opção "Sentença". Inclua no **Local Virtual** a opção "RCLST – Concluso Para Sentença" e clique em **Gravar Todos**.

| C Induão       Andamento       gravar         C Induão       1 Conclusão ao Juiz       Image: Conclusão ao Juiz       Image: Conclusão ao Juiz         Dados da Fase       Observações       Aviso       gravar (pdos         Conclusão ao Juiz       Image: Conclusão ao Juiz       gravar (pdos         Dados da Fase       Observações       Aviso       gravar (pdos         Conclusão ao Juiz       Image: Conclusão ao Juiz       gravar (pdos         Data:       17/03/2016       Despacho/Sentença/Decisão       Assinatura         Folhas:       Image: Partes       Andamento         Inco:       Image: Partes       Andamento         Inco:       Image: Partes       Andamento         Folha de       Livro do Registro:       Tam:         Folha de       Livro do Registro:       Tam:         Tipo de Sentença:       Publicar       Data de Expediente:       Publicações         Local Virtual:       Image: Publicar Data de Expediente:       Publicações       Induir         Processo       2016.8.19.0054       Induir       Excluir Todos         Quotopeida - S. 2013.8.19.0054       Ultimo andamento       Image: Partes       Image: Partes         Processo CND       Processo       10103.054.0000153-1A       17/03/2016 - C                                                                                                    | B Andamento em Lote - Cartório da 1ª Vara Cível (EUGENIA)                                                                                                    |                     |  |  |  |  |  |  |
|----------------------------------------------------------------------------------------------------|----------------------------------------------------------------------------------------------------|---------------------|--|--|--|--|--|--|
| C Indusão<br>C Indusão<br>C Alteração<br>Dados da Fase<br>Observações<br>Aviso<br>Conclusão ao Juiz                                                                                                    | - Operação                                                                                                    |                     |  |  |  |  |  |  |
| C Alteração       Cravar todos         Dados da Fase       Observações         Dados da Fase       Observações         Conclusão ao Juiz       Cancelar         Despacho/Sentença/Decisão       Sait         Data:       17/03/2016       Despacho/Sentença/Decisão         Data:       17/03/2016       Despacho/Sentença         Despacho/Sentença/Decisão       Valor       Andamento         I po:       Y       Pates         Modelo:       Y       Pates         Resumo:       Tam:       Guia Devol.         Folha de       Livro do Registro:       Tam:         Folha de       Sentença       Conclusão       Outor         Tipo de Sentença       Con valor       Valor da condenação / 0.00       Imprimir         Guia Devol.       Inprimir       Imprimir       Guia Devol.         Imprimir       Não se aplica       Conclusão       0.00       Imprimir         Processo       2016.8.19.0054       Induir       Excluir       Excluir         Processo CNJ       Processo       Útimo andamento       Induir       Excluir         No0000223-29.2013.8.19.0054       2013.054.000153-1A       17/03/2016 - Conclusão ao Juiz       Excluir       Ecduri Todos                                                                                                    | C Indusão                                                                                                    | Gravar              |  |  |  |  |  |  |
| Dados da Fase       Observações       Aviso         Conclusão ao Juiz                                                                                                    | Alteração                                                                                                    | Gravar todos        |  |  |  |  |  |  |
| Conclusão ao Juiz                                                                                                    | Dados da Fase Observações Aviso                                                                                                    | Cancelar            |  |  |  |  |  |  |
| Despacho/Sentença/Decisão       Data:       17/03/2016       Decisão       C Assinatura       Folhas:       Andamento         Ipo:       ?       ?       Partes       Andamento         Modelo:       ?       ?       ?       ?       Andamento         Texto:       ?       ?       ?       ?       .       Guia Devol.         Folha de       Livro do Registro:       Tam.:       .       .       .       .       .       .       .       .       .       .       .       .       .       .       .       .       .       .       .       .       .       .       .       .       .       .       .       .       .       .       .       .       .       .       .       .       .       .       .       .       .       .       .       .       .       .       .       .       .       .       .       .       .       .       .       .       .       .       .       .       .       .       .       .       .       .       .       .       .       .       .       .       .       .       .       .       .       .                                                                                                    | Conclusão ao Juiz                                                                                                    |                     |  |  |  |  |  |  |
| Despacho/Sentença/Decisão       Data:       17/03/2016       C Despacho & Sentença       C Decisão       Assinatura         I tpo: <ul> <li>Partes</li> <li>Modelo:</li> <li>Partes</li> <li>Partes</li> <li>Modelo:</li> <li>Partes</li> <li>Partes</li> <li>Andamento</li> <li>Guia Devol.</li> <li>Guia Devol.</li> <li>Folha de Intro do Registro:</li> <li>Folha de Intro do Registro:</li> <li>Tipo de Sentença</li> <li>Sentença</li> <li>Sentença</li> <li>Com valor</li> <li>Valor da condenação / 0.00</li> <li>Induirie</li> <li>Imprimir</li> <li>Guia Devol.</li> <li>Imprimir</li> <li>Processo</li> <li>2016.8.19.0054</li> <li>2013.054.000153-1A</li> <li>17/03/2016 - Condusão ao Juiz</li> <li>D0000223-29.2013.8.19.0054</li> <li>2013.054.00009-5A</li> <li>17/03/2016 - Condusão ao Juiz</li> <li>Selecionar</li> <li>Excluir Todos</li> <li>Selecionar</li> <li>Selecionar</li></ul> |                                                                                                    |                     |  |  |  |  |  |  |
| Data:       17/03/2016       Despacho @ Sentença O Decisão O Assinatura       Folhas:                                                                                                    | - Despacho/Sentença/Decisão                                                                                                    | Sair                |  |  |  |  |  |  |
| Ipo:       Y ? Partes         Modelc:       Y ?         Texto:       Y ?         Texto:       Tam:         Resumo:       Tam:         Folha de       Livro do Registro:         Folha de       Livro do Registro:         Tipo de Sentença       Sem valor líquido / c Com valor         Valor da condenação / Não se aplica       0.00         Data:       Publicar Data de Expediente:         Processo       2016.8.19.0054         Induir       Excluir         Excluir       Excluir         Excluir       Excluir         D0000223-29.2013.8.19.0054       Último andamento         Incluir       Excluir         Excluir       Excluir         Excluir       Excluir         D0000223-29.2013.8.19.0054       2013.054.0000153-1A         17/03/2016 - Conclusão ao Juiz       Kaluir         Excluir       Selecionar                                                                                                    | Data: 17/03/2016 C Despacho 📀 Sentença C Decisão C Assinatura Folhas:                                                                                                    |                     |  |  |  |  |  |  |
| Modela:       Imprimi         Texto:       Imprimi         Resumo:       Imprimi         Folha de       Livro do Registro:         Folha de       Com valor         Yana       Imprimi         Guia Devol.         Tipo de Sentença       Sem valor líquido / Com valor         Valor da condenação / 0.00       Imprimir         Retorno da Conclusão       Publicar Data de Expediente:         Publicações       Induir         Local Virtual:       Y ? Imprimir         Processo       2016.8.19.0054         Induir       Excluir         D0000223-29.2013.8.19.0054       Uitimo andamento         Incluir       Excluir         Excluir Todos       Selecionar         Jo000044-95.2013.8.19.0054       17/03/2016 - Conclusão ao Juiz         Valor 44-95.2013.8.19.0054       17/03/2016 - Conclusão ao Juiz                                                                                                    | lipo:                                                                                                    |                     |  |  |  |  |  |  |
| Texto:       Tam:         Resumo:       Tam:         Folha de       Livro do Registro:         Folha de       Livro do Registro:         Tipo de Sentença       Sem valor líquido / C Com valor         Valor da condenação / 0.00       Não se aplica         Processo       Publicar Data de Expediente:         Processo       2016.8.19.0054         Processo CNJ       Processo         Vitual:       ?         Processo CNJ       Processo         Vitimo andamento       Excluir         Excluir       Todos         Selecionar       Vitimo andamento         O0000223-29.2013.8.19.0054       2013.054.0000153-1A         17/03/2016 - Conclusão ao Juiz       Selecionar         Valor Hestoria Data de Expediente:       Excluir                                                                                                    | Modela:                                                                                                    | Andamento           |  |  |  |  |  |  |
| Resumo:   Folha de   Reg.:   Tipo de Sentença   Sem valor líquido /   Com valor   Valor da condenação /   Não se aplica   Inprimir     Imprimir     Induir   Excluir   Processo   2016.8.19.0054     Induir   Excluir   Excluir  <                                                                                                    | Texto:                                                                                                    |                     |  |  |  |  |  |  |
| Resumo:       Imprimi         Folha de       Livro do Registro:         Tipo de Sentença       Sem valor líquido / Com valor Valor da condenação / 0.00         Tipo de Sentença       Sem valor líquido / Com valor líquido / homologação:         Tipo de Sentença       Publicar Data de Expediente:         Publicações       Hist Prz:         Processo       2016.8.19.0054         Processo CNJ       Processo         Último andamento       Excluir         Excluir       Excluir         Excluir       Todos         00000223-29.2013.8.19.0054       2013.054.000153-1A         17/03/2016 - Conclusão ao Juiz       Selecionar         Incluir       Excluir Todos         Selecionar       Valor 6 - Conclusão ao Juiz                                                                                                    | Tam:                                                                                                    |                     |  |  |  |  |  |  |
| Folha de       Livro do Registro:       Tam::         Reg.:       Tipo de Sentença       Sem valor líquido / C Com valor Valor da condenação / 0.00         Pripo de Sentença       Retorno da Conclusão       Publicar Data de Expediente:       Publicações         Local Virtual:       ?       E Hist Prz:       Induir         Processo       2016.8.19.0054       Último andamento       Induir         Excluir       Processo CNJ       Processo       Último andamento         Selecionar       Induir       Excluir       Excluir         Excluir       17/03/2016 - Conclusão ao Juiz       Selecionar                                                                                                    | Resumo:                                                                                                    | Guia <u>D</u> evol. |  |  |  |  |  |  |
| Imprimi       Imprimi         Imprimi       Imprimi                                                                                                    | Folha de Tam:                                                                                                    |                     |  |  |  |  |  |  |
| Tipo de Sentença       Sem valor líquido / C Com valor Valor da condenação / 0.00       Imprimir         Fetorno da Conclusão       Publicar Data de Expediente:       Publicações         Local Virtuat       ? E Hist Prz.         Processo       2016.8.19.0054         Processo CNJ       Processo         Último andamento       Excluir         Excluir       Excluir         Excluir       Excluir         Excluir       Excluir         Excluir       Excluir         Excluir       Excluir         Excluir       Excluir         Excluir       Excluir         Excluir       Excluir         Excluir       Excluir         Excluir       Excluir                                                                                                    | Reg.:                                                                                                    |                     |  |  |  |  |  |  |
| Não se aplica       Irquido       homologação:       0.00         Retorno da Conclusão       Publicar       Data de Expediente:       Publicações         Local Virtual:       ?       E       Hist.       Prz:         Processo       2016.8.19.0054       Ílfumo andamento       Induir         Excluir       Processo CNJ       Processo       Último andamento         00000223-29.2013.8.19.0054       2013.054.000153-1A       17/03/2016 - Conclusão ao Juiz       Excluir         Excluir       Excluir       Excluir       Excluir       Excluir                                                                                                    | Tipo de Sentença Sem valor líquido / Com valor Valor da condenação /                                                                                                    | Imprimir            |  |  |  |  |  |  |
| Retorno da Conclusão       Publicar Data de Expediente:       Publicações         Data:       Publicar Data de Expediente:       Publicações         Local Virtual:       ?       E         Hist       Prz:       Induir         Processo       2016.8.19.0054       Induir         Processo CNJ       Processo       Último andamento         00000223-29.2013.8.19.0054       2013.054.000153-1A       17/03/2016 - Conclusão ao Juiz         0000044+95.2013.8.19.0054       2013.054.00009-5A       17/03/2016 - Conclusão ao Juiz                                                                                                    | Não se aplica Iíquido homologação: 0,00                                                                                                    |                     |  |  |  |  |  |  |
| Processo       2016.8.19.0054         Processo       2016.8.19.0054         Processo       1/103/2016 - Condusão ao Juiz         C0000242-99.2013.8.19.0054       2013.054,000153-1A         17/03/2016 - Condusão ao Juiz       Selecionar         Selecionar       Selecionar                                                                                                    | Retorno da Conclusão                                                                                                    |                     |  |  |  |  |  |  |
| Processo         2016.8.19.0054           Processo CNJ         Processo           Vitual         Induir           Exduir         Exduir           Exduir         Exduir                                                                                                    |                                                                                                    |                     |  |  |  |  |  |  |
| Processo         2016.8.19.0054           Processo CNJ         Processo           ↓ 0000223-29.2013.8,19.0054         2013.054,000153-1A           17/03/2016 - Condusão ao Juiz         Excluir           Excluir         Excluir           Excluir         Excluir                                                                                                    | Local Virtual ? 🗐 Hist. Prz.                                                                                                    |                     |  |  |  |  |  |  |
| Processo         2016.8.19.0054           Processo CNJ         Processo           Último andamento         Excluir           b         0000223-29.2013.8.19.0054         2013.054.000153-1A         17/03/2016 - Conclusão ao Juiz           0000041+95.2013.8.19.0054         2013.054.00009-5A         17/03/2016 - Conclusão ao Juiz         Selecionar                                                                                                    |                                                                                                    |                     |  |  |  |  |  |  |
| Processo CNJ         Processo         Último andamento         Exduir           ▶ 0000223-29.2013.8.19.0054         2013.054.000153-1A         17/03/2016 - Conclusão ao Juiz         Exduir         Exduir           0000044-95.2013.8.19.0054         2013.054.00009-5A         17/03/2016 - Conclusão ao Juiz         Selecionar                                                                                                    | Processo · 2016.8.19.0054                                                                                                    |                     |  |  |  |  |  |  |
| Processo CNJ         Processo         Último andamento           ▶ 0000223-29.2013.8.19.0054         2013.054.000153-1A         17/03/2016 - Conclusão ao Juiz         Excluir Todos           0000044-95.2013.8.19.0054         2013.054.00009-5A         17/03/2016 - Conclusão ao Juiz         Selecionar                                                                                                    | Excluir                                                                                                    |                     |  |  |  |  |  |  |
| 0000223-29.2013.8.19.0054         2013.054.000153-1A         17/03/2016 - Conclusão ao Juiz           0000044-95.2013.8.19.0054         2013.054.00009-5A         17/03/2016 - Conclusão ao Juiz             5         5                                                                                                    | Processo CNJ Processo Último andamento                                                                                                    |                     |  |  |  |  |  |  |
|                                                                                                    | 0000223-29.2013.8.19.0054 2013.054.000153-1A 17/03/2016 - Condusão ao Juiz     0000044.95 2013 8 19.0054 2013 054 000009-5A 17/03/2016 - Condusão ao Juiz     Selecionar |                     |  |  |  |  |  |  |
|                                                                                                    |                                                                                                    | 3                   |  |  |  |  |  |  |

Figura 4 – Tela Andamento em Lote.

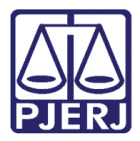

Nas serventias físicas ou híbridas, clique na tela de **Andamento em Lote**, preencha os campos conforme demonstrado acima e inclua os processos que estão aptos a Julgamento, incluindo-os conforme demonstrado abaixo:

| 🗊 Andamento em Lote - Cartório da 1ª Vara de Família                  |                     |
|-----------------------------------------------------------------------|---------------------|
| Operação Procedimento Especial                                        |                     |
|                                                                       | Gravar              |
| Alteração     Alteração                                               | Gravar todos        |
| Dados da Fase Observações Aviso                                       |                     |
| Conclusão ao Juiz                                                     | Cancelar            |
|                                                                       |                     |
| Despacho/Sentença/Decisão                                             | Sair                |
| Data: 17/03/2016 C Despacho 🕫 Sentença C Decisão C Assinatura Folhas: |                     |
| Tipo:                                                                 |                     |
| Modelo:                                                               | Andamento           |
|                                                                       |                     |
| Tam                                                                   |                     |
| Resumo:                                                               | Guia <u>D</u> evol. |
| Tam:                                                                  |                     |
| Reg.:                                                                 |                     |
| Tipo de Sentença Sem valor líquido / Com valor Valor da condenação /  | Imprimir            |
| Não se aplica                                                         |                     |
| - Retorno da Conclusão                                                |                     |
| Publicações                                                           |                     |
| Localização:                                                          |                     |
|                                                                       |                     |
| Induir                                                                |                     |
| Excluir Excluir                                                       |                     |
| Exduir Todos                                                          |                     |
| Selecionar                                                            |                     |
|                                                                       | 1                   |

Figura 5 – Incluir processos.

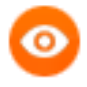

OBSERVAÇÃO: Se um funcionário não habilitado tentar realizar o procedimento, o sistema mostrará a seguinte mensagem:

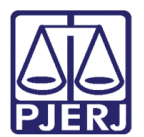

## 3. Como Retirar os Processos Incluídos na Lista por Equívoco

Digite o número do processo onde foi incluída a sentença por equívoco e pressione ENTER.

| B- Andamento de Processos - Cartório da 1ª Vara Cível                                                           |                         |
|----------------------------------------------------------------------------------------------------|-------------------------|
| Processo: 2013.8.19.0054 JOAO Distribuição: 02/01/2013                                                          | <u>G</u> ravar          |
| Partes: AUTOR 1 X REU 2                                                                                         | Cancelar                |
| Classe/Assunto: Atentado - Acidente Aéreo / Transporte Aéreo / Contratos de Consumo                             | Sai <u>r</u>            |
| Próx. Audiência: Não há audiências futuras marcada Proc. 8.19.0054 (Desm.c. ▲ Alternar                          | LimparTela              |
| Andamento: 1 Conclusão ao Juiz                                                                                  | Novo                    |
| Dados da Fase Obs Aviso Distribuição Resumo Personagens Último andamento K << >>>>                              |                         |
| Data: 17/03/2016 Juiz: Siro                                                                                     | Processo                |
| Despacho/Sentença/Decisão                                                                                       | Pu <u>b</u> licação     |
| Data: 17/03/2016 O Despacho O Sentença O Decisão O Assinatura Folhas:                                           | G <u>u</u> ia Remessa   |
|                                                                                                    | Guia <u>D</u> evol.     |
| Texto:                                                                                                    | <u>I</u> extos          |
| Tam.:                                                                                                    | <u>A</u> udiências      |
| Resumo:                                                                                                    |                         |
| Folha de     Tam.:       Reg.:     Env. Assinatura                                                              |                         |
| Tipo de Sentença<br>Sem valor líquido / C Com valor Valor da condenação /<br>Não se aplica líquido homologação: | <u>P</u> risões Provis. |
| Retorno da Conclusão                                                                                            | Imprimir                |
| Publicar Data de Expediente: Publicações                                                                        | Proc. Eletrônico        |
|                                                                                                    | Alterar fl. rosto       |
| Local Virtual: RCLST Conclusos Para Sentença                                                                    | Hist. Alter.            |

Figura 6 – Processo com Sentença por equívoco.

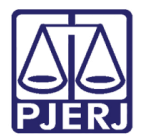

Mude o ato para "Despacho" ou "Decisão" e preencha os campos **Tipo** e **Texto**. Mude o **Local virtual** (para serventia híbridas) e clique em **Gravar**. O processo deixará de constar na listagem.

| B- Andamento de Processos - Cartório da 1ª Vara Cível                                                                        |                        |
|----------------------------------------------------------------------------------------------------|------------------------|
| Processo: 0000042-28 2013.8.19.0054 JOAO Distribuição: 02/01/2013                                                            | <u>G</u> ravar         |
| Partes: AUTOR 1 × REU 2                                                                                                    | <u>C</u> ancelar       |
| Classe/Assunto: Atentado - Acidente Aéreo / Transporte Aéreo / Contratos de Consumo                                          | Sair                   |
| Próz. Audiência: Não há audiências futuras marcada: Proc. 8.19.0054 (Desm.c. Alternar<br>Relac.: 8.19.0054 (Desm.c. Alternar | LimparTela             |
|                                                                                                    | Novo                   |
| Dados da Fase   Obs   Aviso   Distribuição   Resumo   Personagens   Último andamento   K << >> >                             | <u>E</u> xcluir        |
| Conclusão ao Juiz Inclusão: 17/03/2016 (eugenia) Ultima alteração: 17/03/2016<br>Data: 17/03/2016 Juiz: Siro                 | Processo               |
| Despacho/Sentença/Decisão                                                                                                    | Pu <u>b</u> licação    |
| Data: 17/03/2016 • Despacho C Sentença C Decisão C Assinatura Folhas:                                                        | G <u>u</u> ia Remessa  |
| Tipo: 4 Determinada Requisição de Informações ? Partes                                                                       | Guia <u>D</u> evol.    |
| Modelo: 43 Alexandre 1º V. Crim.                                                                                             | Textos                 |
| Texto. De-se vista as partes em diligencia                                                                                   | Audiônaiaa             |
| Resumo:                                                                                                    |                        |
| Tam:                                                                                                    |                        |
| Env. Assinatura Assinat                                                                                                    |                        |
|                                                                                                    | <u>Prisões Provis.</u> |
| Retorno da Conclusão                                                                                                    | Imprimir               |
| Publicações                                                                                                    | Proc. Eletrônico       |
|                                                                                                    | Alterar fl. rosto      |
| Local Virtual AGASD Aguardando Assinatura Digital 💽 🍸 🗒 Hist. Prz: 4                                                         | Hist. Alter.           |

Figura 7 - Processo deixará de constar na listagem.

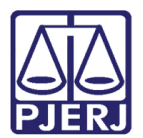

### 4. Consulta aos Processos Aptos a Julgamento.

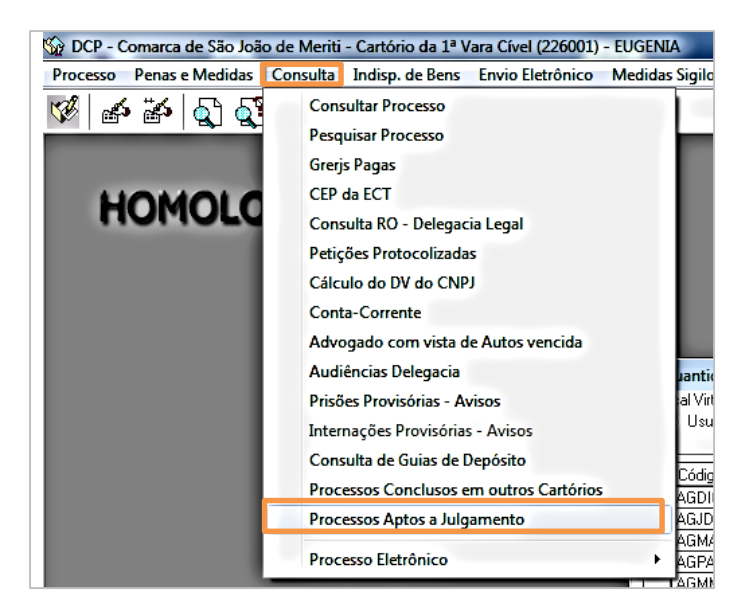

Clique no Menu Consulta - Processos Aptos a Julgamento

Figura 8 - Menu Consulta – Processos Aptos a Julgamento.

Selecione o tipo de lista que deseja consultar: "Com Preferência Legal" ou "Sem Preferencia Legal".

| 🔄. Processos Aptos a Julgamento                                                                                                    | 23                             |
|----------------------------------------------------------------------------------------------------|--------------------------------|
| Comarca:       226       Comarca de São João de Meriti       ▼       ?         Serventia:       226001       Cartório da 1º Vara Cível       ▼       ? | <u>Q</u> k<br><u>C</u> ancelar |
| Processos<br>© Com preferência legal O Sem preferência legal                                                                                           | Sai <u>r</u>                   |
| Destino     O Impressora                                                                                                    |                                |
|                                                                                                    | Impressora                     |

Figura 9 – Processos aptos a Julgamento.

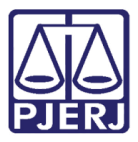

O sistema listará conforme exemplo abaixo:

| Com arca de São Joi<br>Cartório da 1ª Vara (<br>Av. Presidente Linco<br>25.555-200 Vilar do | ) Estado do Rio de Janeiro<br>ão de Meriti<br>Cível<br>In,857 123<br>sTeles - São João de Meriti-F | 81                                                         | Emissão:17/03/2016    |         | Pág.:1 de 1        |
|---------------------------------------------------------------------------------------------|----------------------------------------------------------------------------------------------------|------------------------------------------------------------|-----------------------|---------|--------------------|
|                                                                                             |                                                                                                    | <b>Processos Aptos a Julga</b><br>Processos sem Preferênci | a Legal               |         |                    |
| Processo                                                                                    | Classe                                                                                             | Personagens                                                | Dt. inclusão na lista | Login   | Qtd. dias na list∉ |
| 0000042-28.2013.8.19.0054                                                                   | Atentado                                                                                           | Autor: Autor 1 X Réu: Reu 2                                | 17/03/2016            | EUGENIA | 0                  |
| 0000044-95.2013.8.19.0054                                                                   | Impugnação ao Pedido<br>de Assistência<br>Litisconsorcial ou<br>Simples                            | Impugnante: Reu 1 e outros X<br>Impugnado: Autor 1         | 17/03/2016            | EUGENIA | 0                  |
| 0000223-29.2013.8.19.0054                                                                   | Exceção de Suspeição -<br>CPC                                                                      | Excipiente: Ornellas X Excepto:<br>Tania                   | 17/03/2016            | EUGENIA | 0                  |
|                                                                                             | Procedimento Ordinário                                                                             | Autor: Kjihjkihihjikjihj X Acusado:                        | 17/03/2016            | EUGENIA | 0                  |

Figura 10 – Lista de processos aptos a julgamento.

Serão considerados "Com preferência legal" processos nas seguintes situações, nesta ordem:

- Processos com classes de mandado de segurança (120 Mandado de Segurança – CPC; 119 - Mandado de Segurança Coletivo), com classes de habeas data (110 - Habeas Data) e os
- Processos conforme o art. 152 do ECA Estatuto da Criança e do Adolescente.
- Processos marcados com prioridade idosos.
- Processos marcados com prioridade deficientes.

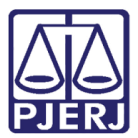

PODER JUDICIÁRIO ESTADO DO RIO DE JANEIRO Diretoria Geral de Tecnologia da Informação

Departamento de Suporte e Atendimento

| Comarca de Mendes<br>Comarca de Mendes<br>Cantório da Vara Uni<br>Alberto Torres, 114<br>26.700-000 Centro | ca<br>Mendes - RJ                |                                                                     | Emissao:17/03/2016    |            | Pag., 2 02 3       |
|----------------------------------------------------------------------------------------------------|----------------------------------|---------------------------------------------------------------------|-----------------------|------------|--------------------|
|                                                                                                    |                                  | Processos Aptos a Julga                                             | imento                |            |                    |
|                                                                                                    |                                  | Processos com Preferênci                                            | a Legal               |            |                    |
| Processo                                                                                                   | Classe                           | Personagens                                                         | Dt. inclusão na lista | Login      | Qtd. dias na lista |
| 0000006-47.2016.8.19.0032                                                                                  | Mandado de Segurança<br>Coletivo | Autor: Kleber Fagundes X Réu:<br>Maria Antonieta                    | 16/03/2016            | VIVIANECPC | 1                  |
| 0000007-32.2016.8.19.0032                                                                                  | Habeas Data                      | Autor:Lella GornesX Réu:Marla<br>Cristina                           | 16/03/2016            | VIVIANECPC | 1                  |
| 0000008-17.2016.8.19.0032                                                                                  | Habeas Data                      | Autor:Priscila GomiesX Réu:<br>Teste 1                              | 16/03/2016            | VIVIANECPC | 1                  |
| 0000001-25.2016.8.19.0032                                                                                  | Mandado de Segurança -<br>CPC    | Autor: Maria Cristina X Réu:<br>Antonio Gornes                      | 17/03/2016            | VIVIANECPC | ٥                  |
| 0000006-23.2011.8.19.0032                                                                                  | Petição                          | Autor: Jose X Réu: Consorcio<br>Ronabem                             | 16/03/2016            | VIVIANECPC | 1                  |
| 0000001-64.2012.8.19.0032                                                                                  | Execução Fiscal                  | Exequente:Estado do Rio de<br>Janeiro X Executado:Rogerio<br>Riente | 16/03/2016            | VIVIANECPC | 1                  |
| 0000002-49.2012.8.19.0032                                                                                  | Execução Fiscal                  | Exequente:Estado do Rio de<br>Janeiro X Executado:Rogenio<br>Riente | 16/03/2016            | VIVIANECPC | 1                  |
|                                                                                                    |                                  |                                                                     |                       |            | VIVIANECPC         |

Figura 11 – processos com preferência legal.

A listagem também ficará disponível para consulta no site do Tribunal de Justiça do Estado do Rio de Janeiro.

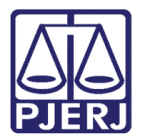

## 5. Histórico de Versões

| Versão | Data       | Descrição da alteração | Responsável   |
|--------|------------|------------------------|---------------|
| 1.0    | 17/03/2016 | Elaboração da dica     | Maria Eugênia |
|        |            |                        |               |
|        |            |                        |               |
|        |            |                        |               |